## Windows Guide for TeamViewer Support/Remote Maintenance

First, we open the website <u>www.hilfe1.at</u> and download the remote maintenance app for Windows here.

 $\leftrightarrow$   $\rightarrow$  C  $\hat{}$  hilfe1.at

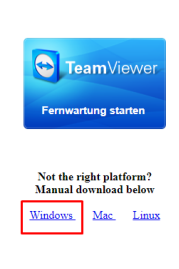

It could happen that we must allow the download, we then simply confirm with "allow". (Browser dependent)

Once the client is downloaded, open the ".exe" file.

| 🔁 TeamViewer Lizenzabkommen                                                                                           | —  |          | $\times$ |
|----------------------------------------------------------------------------------------------------|----|----------|----------|
|                                                                                                    |    |          |          |
| <ul> <li>Ich akzeptiere die Bedingungen der EULA und des AVV.</li> <li>EULA anzeigen</li> <li>AVV anzeigen</li> </ul> |    |          |          |
| Datenschutzrichtlinie Abbreche                                                                                        | in | Fortsetz | en       |

6 🖈

## Windows Guide for TeamViewer Support/Remote Maintenance

Here we need to agree to the EULA and GCU and click "Continue".

| 😋 ANEXIA QuickSu — 🗌                                                                                                    | $\times$ |  |
|----------------------------------------------------------------------------------------------------|----------|--|
| anexia                                                                                                    |          |  |
| Fernsteuerung zulassen                                                                                                    | *        |  |
| Bitte teilen Sie die folgende ID unserem<br>Support-Team mit:<br>E-Mail: support@anexia-it.com<br>Tel.: +43 5 0 556 333<br>Ihre ID<br>1 522 996 426 |          |  |
| Passwort                                                                                                    |          |  |
| i1nwtjd4                                                                                                    |          |  |
| www.teamviewer.com                                                                                                    |          |  |
| Bereit zum Verbinden (sichere Verbindung)                                                                                                    |          |  |

Now you can give the access data to the support staff.